# Wisconsin Child Welfare Worker Dashboard

The Worker Dashboard provides a snapshot of current caseload, by worker, team, or county, and by subject area. The content of this dashboard is divided into three subject areas: Caseload, Initial Assessment, and Out-of-Home Care. Screenshots and descriptions of the pages of this dashboard are provided below.

#### Contents

| Purple Overlay Instructions Icon                                      |
|-----------------------------------------------------------------------|
| Caseload Tab - Filter Icon                                            |
| Caseload Tab – Caseload Overview Icon4                                |
| Caseload Tab – Case Location Map Icon                                 |
| Caseload Tab – Potentially Inactive Cases Icon                        |
| Caseload Tab – Overview by Case Worker Icon                           |
| Caseload Tab – Overview by Case Worker Icon – Case Participant Detail |
| Initial Assessment Tab – Open Initial Assessments Icon                |
| Initial Assessment Tab – Initial Assessment Trends Icon10             |
| Out-of-Home Care Tab - Current Open Out-of-Home Care Icon             |
| Out-of-Home Care Tab - Current Open Episodes Icon                     |
| Out-of-Home Care Tab - Current OHC CANS Icon                          |
| Out-of-Home Care Tab – Permanency Planning Icon14                     |
| Out-of-Home Care Tab - Discharges Icon (Gray Overlay)15               |
| Out-of-Home Care Tab - Discharges Icon                                |

# **Purple Overlay Instructions Icon**

The purple overlay instructions icon in the upper right corner of the dashboard provides insight into how to navigate this dashboard.

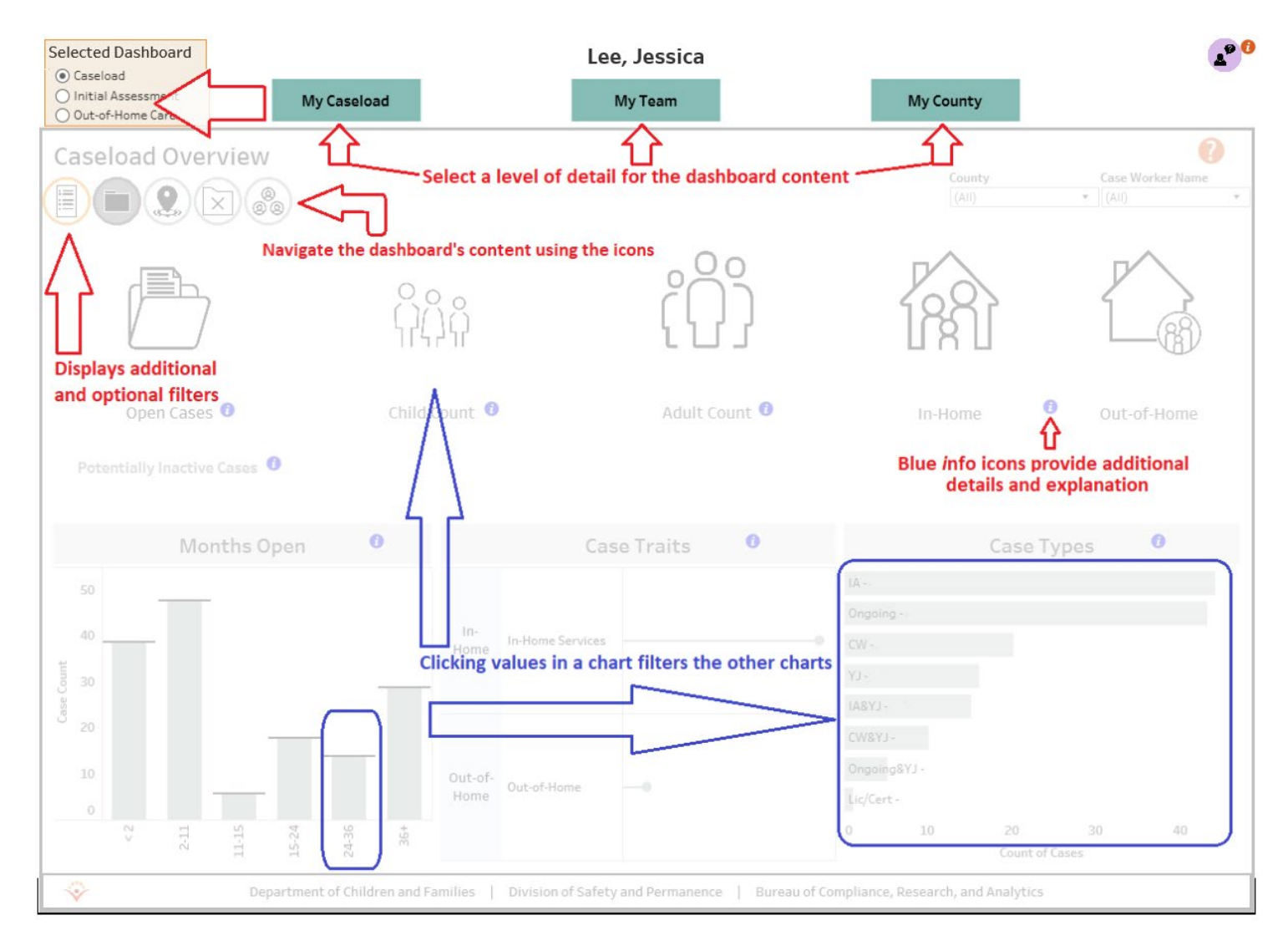

# **Caseload Tab - Filter Icon**

This filter icon provides a means to filter the pages of the caseload tab by Case Trait (In-Home, OHC, Post-Permanency Support, Intensive In-Home Services, or Subsidy-Only), Case Type, or by the 'Active Cases' or 'Potentially Inactive Cases' filter.

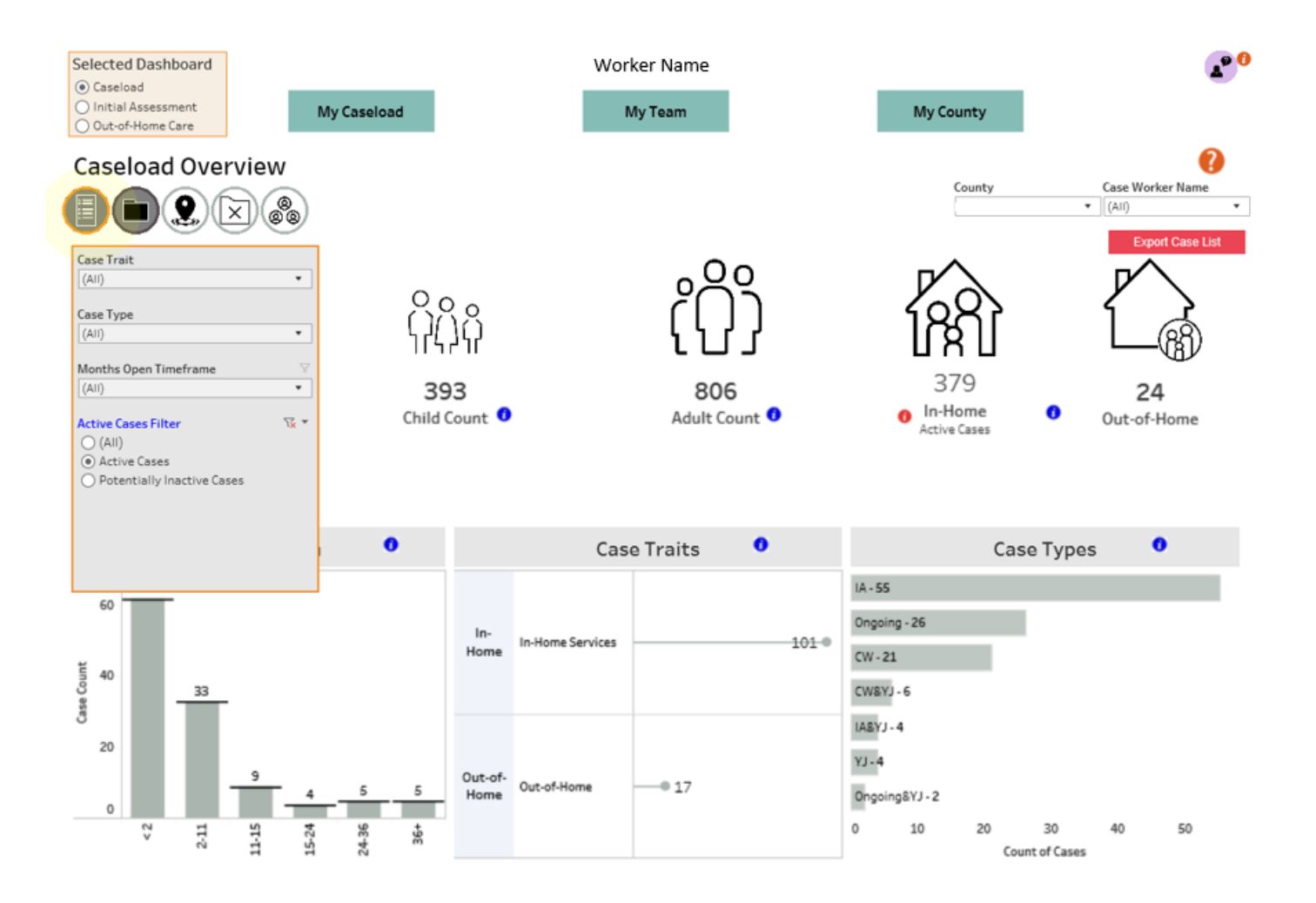

### Caseload Tab – Caseload Overview Icon

The Caseload Overview Icon provides several high-level counts of current cases, including total cases, children, and adults.

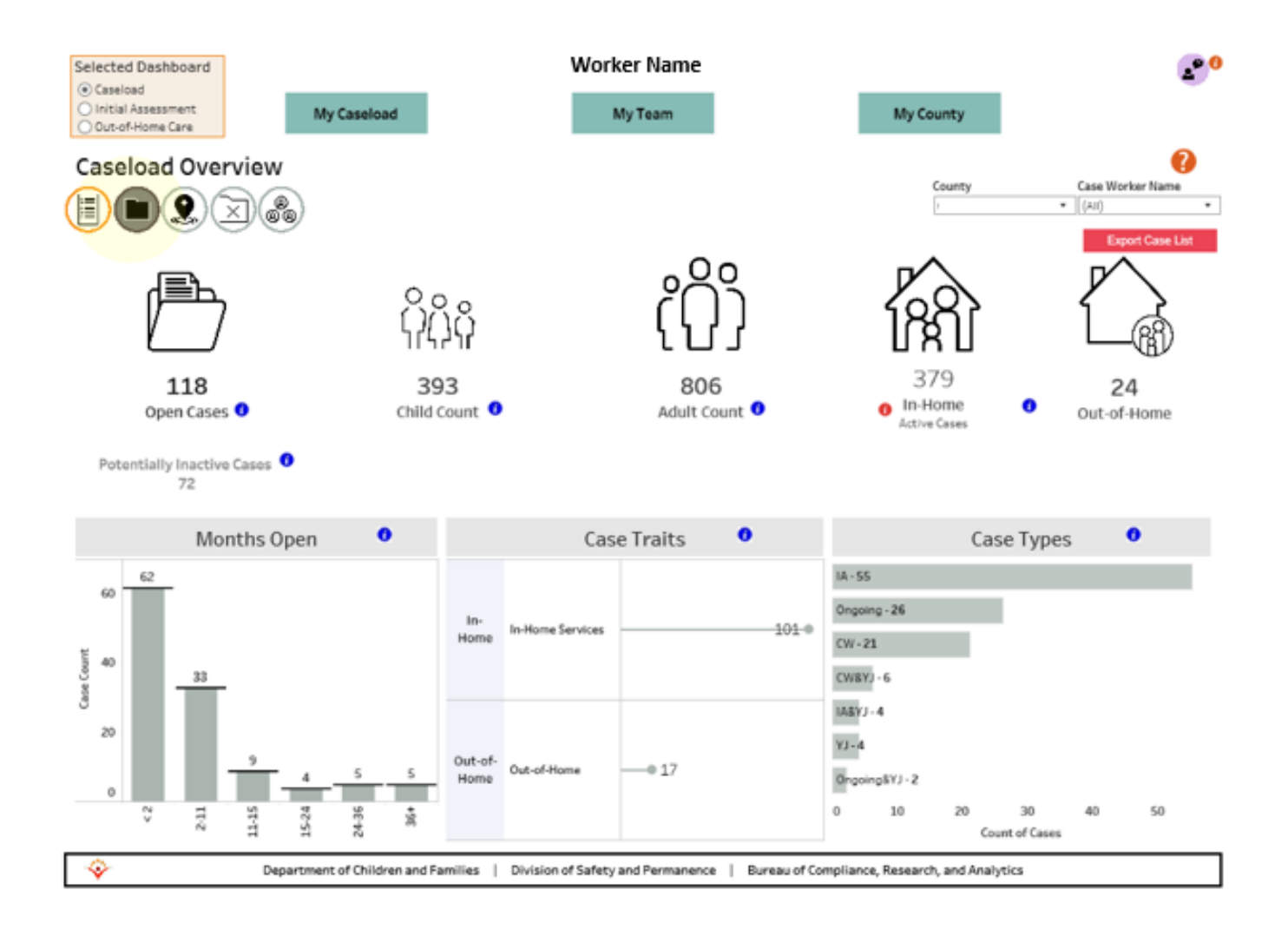

# Caseload Tab – Case Location Map Icon

The Case Location Map icon provides a visualization of where all open cases are located. It is also color coded to see if the case is inhome or in OHC.

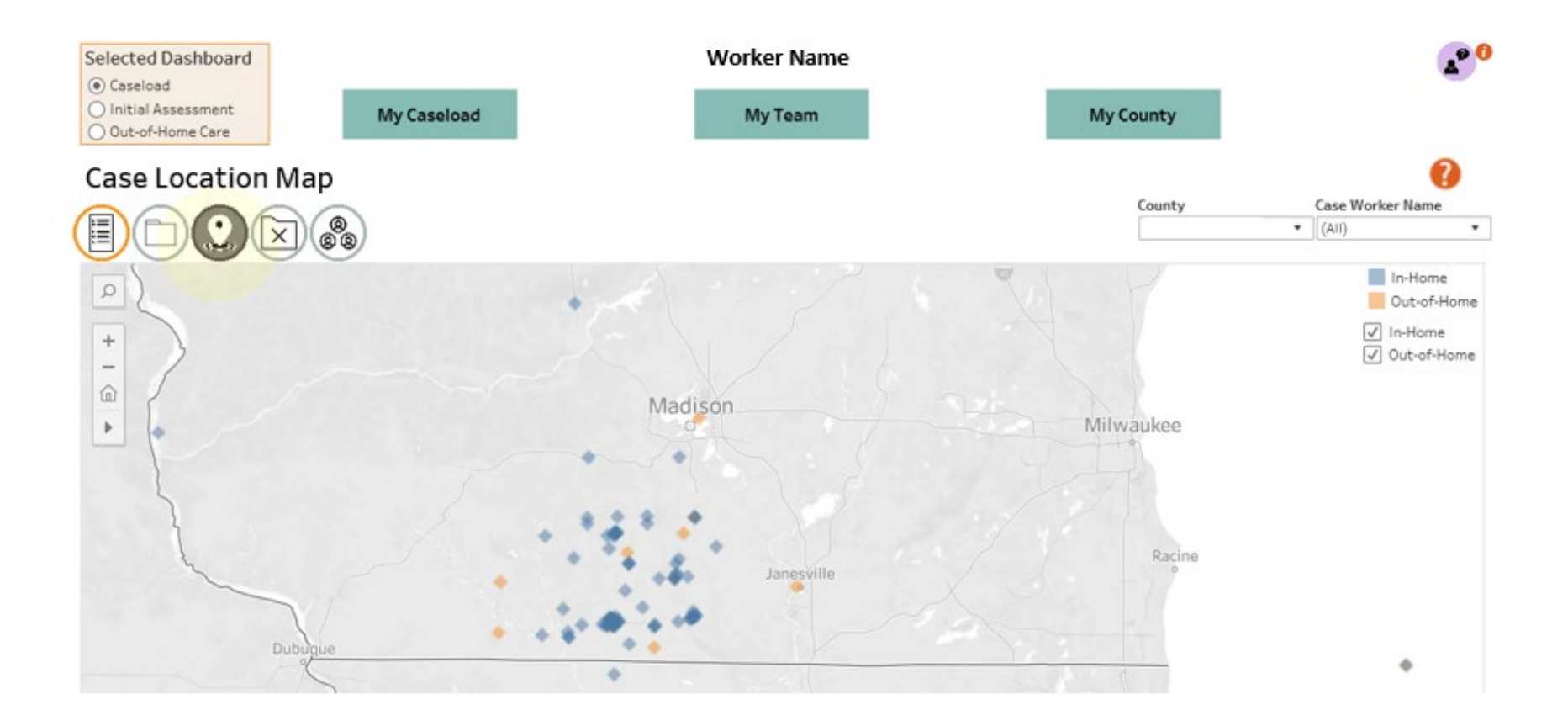

### <u>Caseload Tab – Potentially Inactive Cases Icon</u>

The Potentially Inactive Cases tab provides a list of cases with no face-to-face contact in 81(+) days, or no approved casework in 6(+) months. This list is provided to assist in helping counties identify cases to close as cases that remain open even when they are essentially done artificially inflate caseload numbers.

| Selected Dashboard                           |                     | Worker Name       |                            |                  |                           |                                         |               |                         |        |  |
|----------------------------------------------|---------------------|-------------------|----------------------------|------------------|---------------------------|-----------------------------------------|---------------|-------------------------|--------|--|
| Caseload Initial Assessment Out-of-Home Care | My Caseload         |                   |                            |                  |                           | Statewide                               |               |                         |        |  |
| Potentially                                  | nactive Cases       |                   |                            |                  |                           |                                         |               |                         | 2      |  |
| 000                                          |                     |                   |                            |                  |                           | County                                  | c             | ase Worker Name         | 1      |  |
|                                              |                     |                   |                            |                  | Export Case List          | (AII)                                   | • (           | All)                    | ٠      |  |
| Case Worker                                  | Case Name           | Case ID 🛓         | Case Type                  | Months Open      | Days Since F2F<br>Contact | Days Since Last<br>Work Approved        | All Children  | Children<br>Out-of-Home |        |  |
|                                              |                     |                   | LA                         | 5                |                           |                                         | 1             | 0                       |        |  |
|                                              |                     |                   | LA                         | 3                |                           |                                         | 2             | 0                       | ^      |  |
|                                              |                     |                   | YJ.                        | 5                | -                         | -                                       | 1             | 0                       |        |  |
|                                              |                     |                   | IABYJ                      | 6                | 169                       | 127                                     | 5             | 0                       |        |  |
|                                              |                     |                   | LA.                        | 4                |                           |                                         | 3             | 0                       |        |  |
|                                              |                     |                   | LA LA                      | 4                | -                         | -                                       | 1             | 0                       |        |  |
|                                              |                     |                   | LA.                        | 5                |                           |                                         | 2             | 0                       |        |  |
|                                              |                     |                   | LA                         | 4                |                           | 1 A A A A A A A A A A A A A A A A A A A | 4             | 0                       |        |  |
|                                              |                     |                   | IASYJ                      | 5                | 94                        | 72                                      | 4             | 0                       |        |  |
|                                              |                     |                   | LA                         | 5                | -                         | -                                       | 2             | 0                       |        |  |
| a                                            |                     |                   | LA                         | 5                |                           |                                         | 6             | 0                       |        |  |
| 8                                            | ē                   |                   | LA                         | 5                | -                         |                                         | 6             | 0                       |        |  |
| a                                            | È                   |                   | IA                         | 6                | 154                       | 105                                     | 1             | 0                       |        |  |
| ~                                            | a<br>Za             | -                 | CW                         | 3                | -                         | -                                       | 1             | 0                       |        |  |
| - E                                          | ~                   | š                 | Ongoing                    | 43               | 25                        | 248                                     | 1             | 0                       |        |  |
| ž                                            | š                   | Ö                 | LA                         | 23               | 45                        | 667                                     | 4             | 0                       |        |  |
| ō                                            | , co                | Ŭ                 | YJ Z                       |                  |                           | 4                                       | 0             |                         |        |  |
| 3                                            | 0                   |                   | ٩J                         | 12               | 22                        |                                         | 1             | 0                       |        |  |
| -                                            |                     |                   | Ongoing                    | 7                | 116                       | 150                                     | 1             | 0                       |        |  |
|                                              |                     |                   | Ongoing                    | 38               | 105                       | 18                                      | 1             | 1                       |        |  |
|                                              |                     |                   | 1)                         | 15               | 58                        |                                         | 2             | 0                       |        |  |
|                                              |                     |                   | CF                         | 1/               | 60                        | 318                                     | 1             | 0                       |        |  |
|                                              |                     |                   | 13                         | 11               | 43                        |                                         | 1             | 0                       |        |  |
|                                              |                     |                   | 13                         | 6                | 18                        |                                         | 1             | 0                       |        |  |
|                                              |                     |                   | YJ                         | 8                | 30                        |                                         | 1             | 0                       |        |  |
|                                              |                     |                   | LL LL                      | 20               | 15                        | 559                                     | 4             | 0                       |        |  |
|                                              |                     |                   | 1)                         | 14               | 24                        | -                                       | 3             | 0                       | -      |  |
|                                              |                     |                   | Oppoint                    | 17               | 22                        | 318                                     | 2             | 0                       | *      |  |
| Ŷ                                            | Department of Child | fren and Families | Division of Safety and Per | manence   Bureau | of Compliance, i          | Research, and Anal                      | ytics Data up | dated 1/3/2020 5:       | 16 A.M |  |

# Caseload Tab – Overview by Case Worker Icon

The Overview by Case Worker icon provides a detailed list of all cases that have a primary assignment to the selected worker.

| Selected Dashboard                           | 1           |         | Worker                                                 | Name                             |                |                              |                 |                     |                     |                             |                    |                 | 20 |
|----------------------------------------------|-------------|---------|--------------------------------------------------------|----------------------------------|----------------|------------------------------|-----------------|---------------------|---------------------|-----------------------------|--------------------|-----------------|----|
| Caseload Initial Assessment Out-of-Home Care | My Caseload |         |                                                        |                                  |                |                              |                 | s                   | itatewide           |                             |                    |                 |    |
| Overview by                                  | Case Worker |         |                                                        |                                  |                |                              |                 |                     | County              |                             | Case Wor           | ker Name        | 2  |
|                                              |             |         |                                                        |                                  |                |                              |                 |                     | (AII)               |                             | * (All)            |                 |    |
| Case Worker                                  | Case Name   | Case ID | Case Trait                                             | Active Court<br>Document<br>Flag | Months<br>Open | Days<br>Since F2F<br>Contact | All<br>Children | Children<br>Under 6 | Children<br>In-Home | Children<br>Out-of-<br>Home | Children<br>Unsafe | Total<br>Served |    |
|                                              | 1           | 1       | In-Home Services                                       | N                                | 0              |                              | 1               | 0                   | 1                   | 0                           | 1                  | 2               |    |
|                                              |             |         | In-Home Services                                       | N                                | 0              | 18                           | 2               | 0                   | 2                   | 0                           | 0                  | 6               | ^  |
|                                              |             |         | In-Home Services                                       | N                                | 0              | -                            | 1               | 0                   | 1                   | 0                           | 0                  | 5               |    |
|                                              |             |         | In-Home Services                                       | N                                | 0              |                              | 1               | 0                   | 1                   | 0                           | 0                  | 4               |    |
|                                              |             | I /     | In-Home Services                                       | N                                | 2              |                              | 5               | 3                   | 5                   | 0                           | 1                  | 11              |    |
|                                              |             |         | In-Home Services                                       | N                                | 2              | -                            | - 4             | 0                   | 4                   | 0                           | 0                  | 6               |    |
|                                              |             |         | In-Home Services                                       | N                                | 0              |                              | 5               | 1                   | 5                   | 0                           | 0                  | 8               |    |
|                                              |             |         | In-Home Services                                       | N                                | 5              | 49                           | 3               | 0                   | 3                   | 0                           | 1                  | 5               |    |
|                                              |             | D       | In-Home Services                                       | N                                | 0              | -                            | 2               | 1                   | 2                   | 0                           | 0                  | 7               |    |
|                                              |             |         | In-Home Services                                       | N                                | 0              | -                            | 2               | 0                   | 2                   | 0                           | 0                  | 5               |    |
| e                                            |             |         | In-Home Services                                       | N                                | 1              |                              | 5               | 1                   | 5                   | 0                           | 0                  | 7               |    |
| 8                                            | e e         |         | In-Home Services                                       | Y                                | 0              |                              | 11              | 7                   | 11                  | 0                           | 6                  | 21              |    |
| e                                            | Ē           |         | In-Home Services                                       | N                                | 0              | -                            | 3               | 0                   | 3                   | 0                           | 0                  | 12              |    |
| ~                                            | ž           | a       | In-Home Services                                       | N                                | 0              |                              | 4               | 2                   | 4                   | 0                           | 0                  | 11              |    |
| ē                                            | a.          | Case    | In-Home Services                                       | N                                | 1              |                              | 1               | 0                   | 1                   | 0                           | 0                  | 3               |    |
| 논                                            | ğ           |         | In-Home Services                                       | N                                | 3              | 73                           | 3               | 2                   | 3                   | 0                           | 0                  | 8               |    |
| 0                                            | ŭ           |         | In-Home 8 if                                           | ems sele                         | oted           | - SUM                        | l of M          | easure              | Nalue               | 9 -24                       | 0                  | 6               |    |
| 3                                            | -           |         | In Home Offertis Selected - Solvi of Measure values, 5 |                                  |                |                              |                 |                     |                     |                             | 0                  | 8               |    |
|                                              |             |         | In-Home                                                |                                  |                |                              |                 |                     |                     |                             |                    | 9               |    |
|                                              |             |         | In-Home Case Name                                      |                                  |                |                              |                 |                     |                     |                             | 0                  |                 |    |
|                                              |             |         | In Home Case INdiffe                                   |                                  |                |                              |                 |                     |                     |                             | 0                  | 4               |    |
|                                              |             |         | In-Home                                                |                                  |                |                              |                 |                     |                     |                             | 1                  | 12              |    |
|                                              |             |         | In-Home Clic                                           | ck for Ca                        | se Pa          | rticipa                      | nt Det          | ails                |                     |                             | 0                  | 14              |    |
|                                              |             |         | In-Home Clic                                           | ck to ope                        | n the          | Case I                       | Face S          | heet f              | for this            | Case                        | 1                  | 8               |    |
|                                              |             |         | In-Home                                                |                                  |                |                              |                 |                     |                     |                             | 2                  | 0               |    |
|                                              |             |         | In-Home Services                                       | N                                | 2              | 11                           | 1               |                     | 1                   | 0                           | 1                  | 11              |    |
|                                              |             |         | In-Home Services                                       | N                                | 0              | -                            | 1               | 0                   | 1                   | 0                           | ō                  | 7               | ~  |

# <u>Caseload Tab – Overview by Case Worker Icon – Case Participant Detail</u>

The image below provides a view of what details are provided in the 'Case Participant Detail' link within the 'Overview by Case Worker' icon.

| Selected Dashboard                            | 1       | Worker Name |                            |                |      |                     |                          |              |                   |     |  |  |  |
|-----------------------------------------------|---------|-------------|----------------------------|----------------|------|---------------------|--------------------------|--------------|-------------------|-----|--|--|--|
| Case case Initial Assessment Out-of-Home Care |         |             | Caseload My Team My County |                |      |                     |                          | Statewide    |                   |     |  |  |  |
| Case Partici                                  | pant De | etail for   | (Case N                    | ame and        | ID)  |                     |                          |              | G                 | 0   |  |  |  |
| Case Worker Case                              | Name    | Full Name   | Person ID                  | Current<br>Age | Safe | Household<br>Member | Documented<br>Disability | AODA Concern | Medically Complex | 0   |  |  |  |
|                                               |         |             |                            | 9              | Y    | Y                   | UNK                      | N            | N                 |     |  |  |  |
| Case Worker, Case Name, Participant           |         |             |                            | 16             | Y    | Y                   | UNK                      | N            | N                 |     |  |  |  |
| Names, and Participant IDs                    |         |             |                            | 15             | Y    | Y                   | UNK                      | N            | N                 |     |  |  |  |
|                                               |         |             | 38                         | Y              | Y    | UNK                 | N                        | N            |                   |     |  |  |  |
|                                               |         |             |                            | -44            | Y    | Y                   | UNK                      | N            | N                 |     |  |  |  |
| 17                                            |         |             |                            |                | Y    | Y                   | UNK                      | N            | N                 |     |  |  |  |
|                                               |         |             |                            |                |      |                     |                          |              |                   | < > |  |  |  |

### Initial Assessment Tab – Open Initial Assessments Icon

The Open Initial Assessments icon begins with displaying the total number of open Initial Assessments assigned to the worker or team in question.

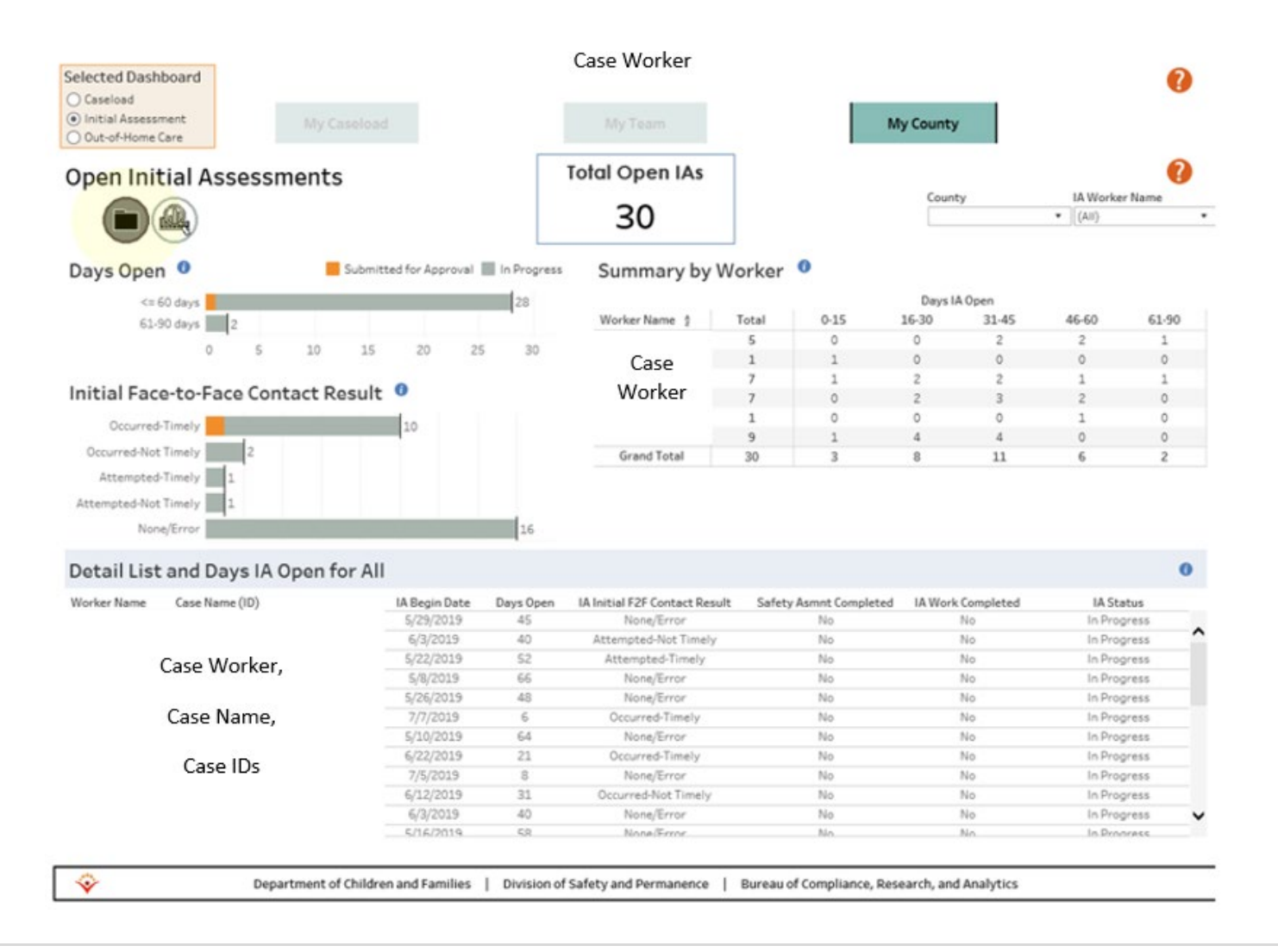

# Initial Assessment Tab – Initial Assessment Trends Icon

The Initial Assessments Trends icon is intended to provide a visual of the number of completed and open IA's, by month, within the chosen time period.

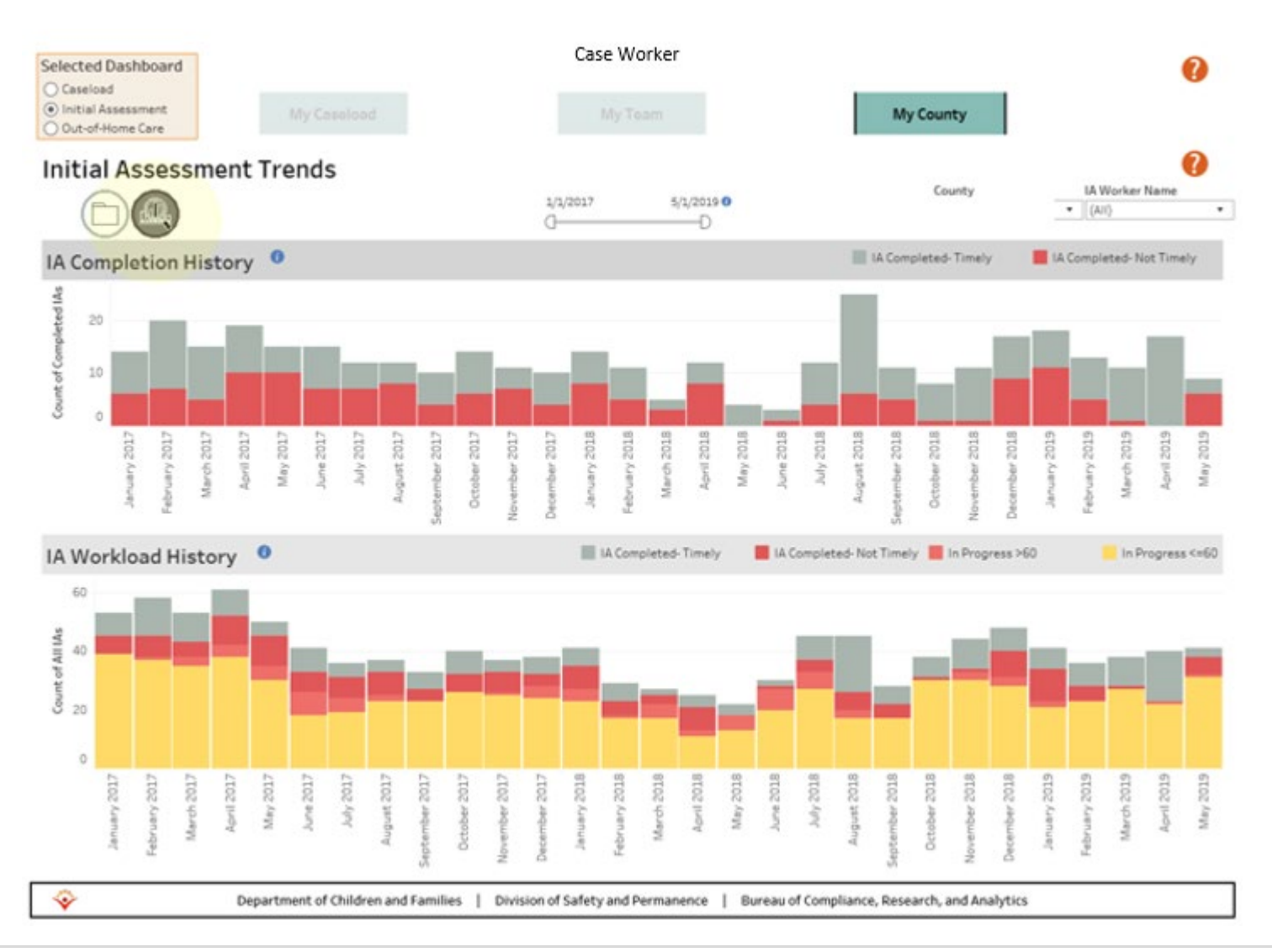

# Out-of-Home Care Tab - Current Open Out-of-Home Care Icon

The Current Open OHC icon provides the total number of children in OHC, by worker or by team, and details on those children.

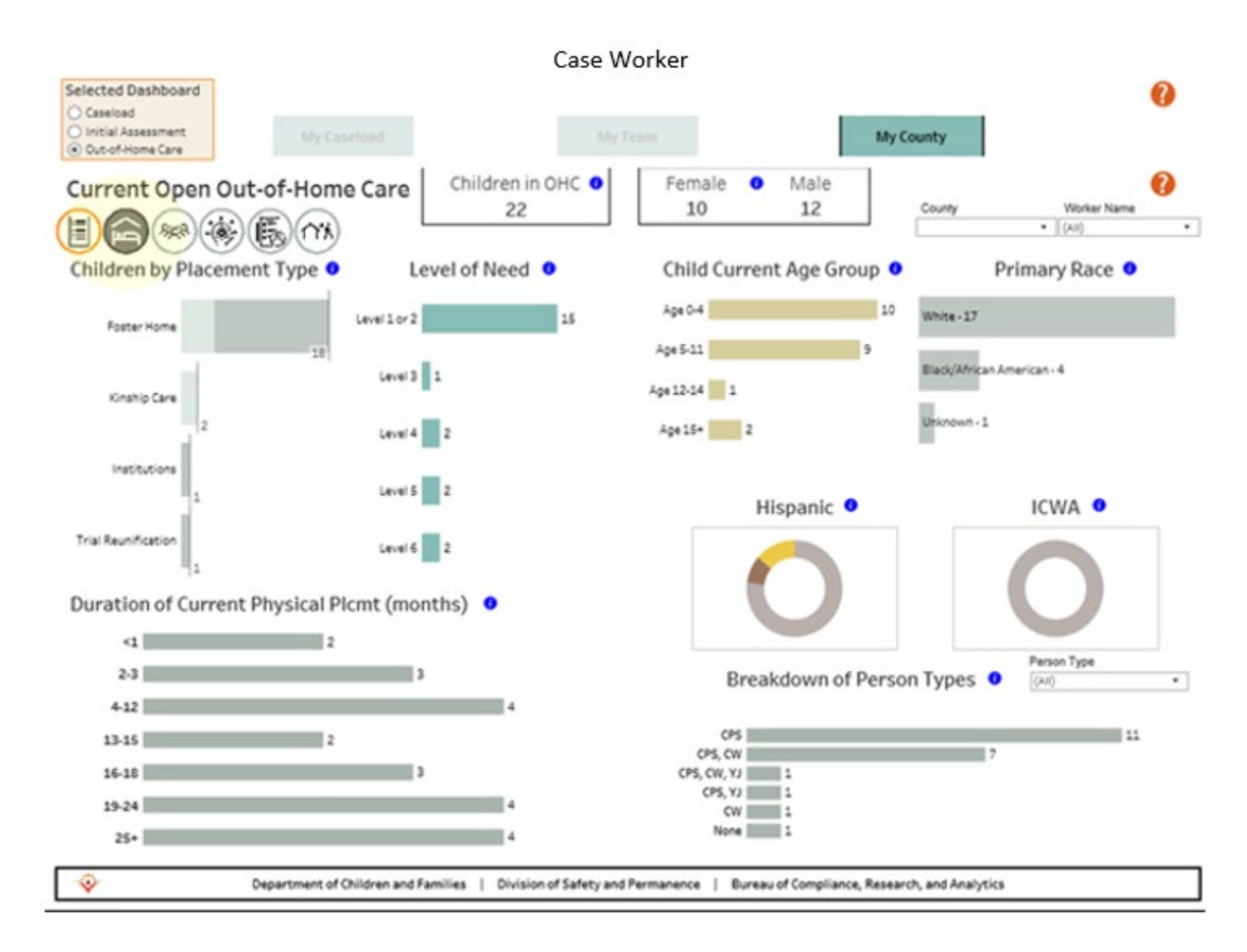

# Out-of-Home Care Tab - Current Open Episodes Icon

The Current Open Episodes page provides information on the length of time children have been in OHC, by episode, and by worker.

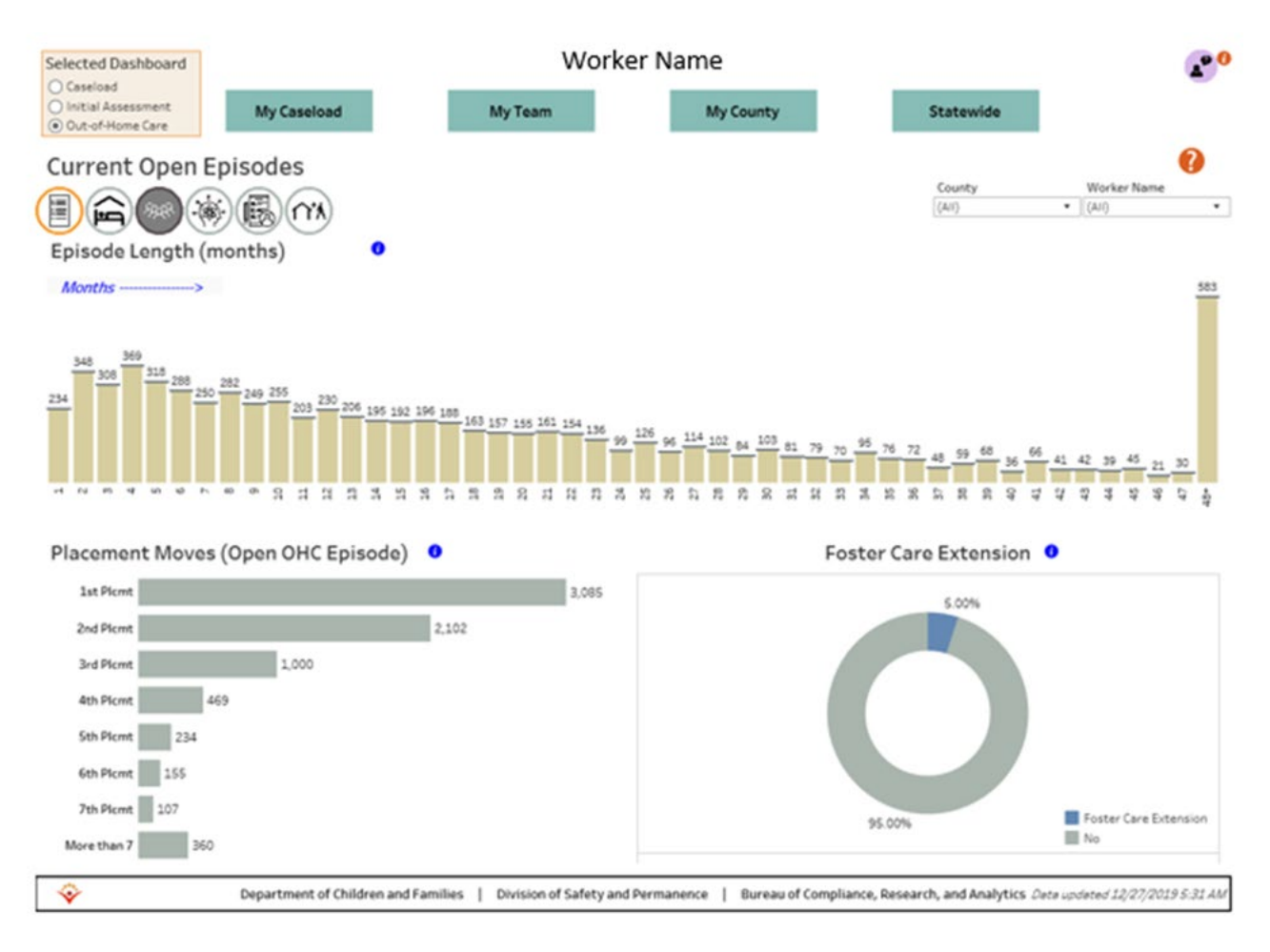

# Out-of-Home Care Tab - Current OHC CANS Icon

This page focuses on the CANS data for children placed in OHC.

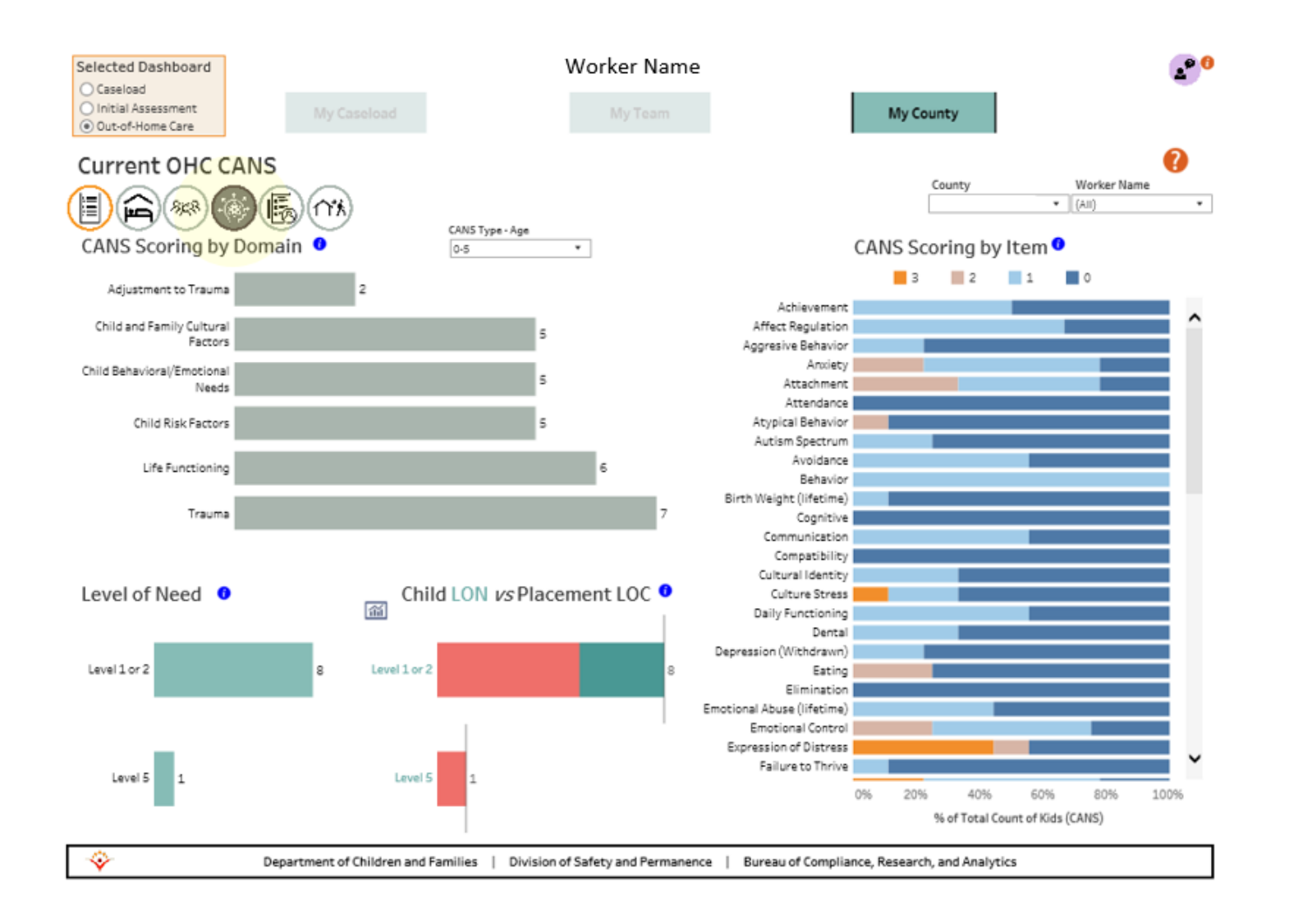

# Out-of-Home Care Tab – Permanency Planning Icon

This page provides information on the total number of children in OHC, by worker or team, and details on those children's permanency goals.

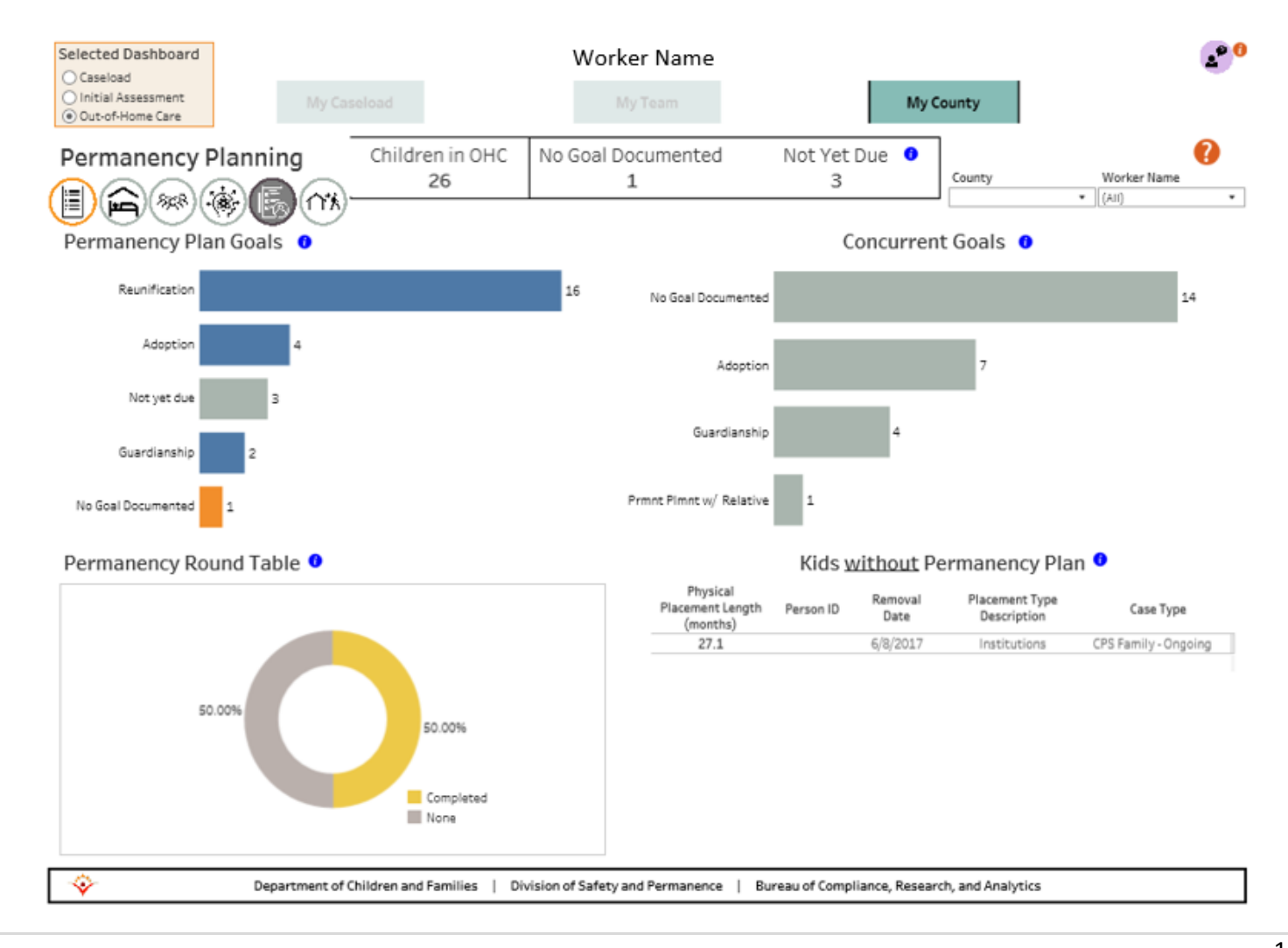

# Out-of-Home Care Tab - Discharges Icon (Gray Overlay)

The Discharges tab displays information on the current caseworker's cases who have discharged from OHC within the selected time period. A screen overlay is shown here to make this point as this page only shows data on children who have discharged for <u>currently employed</u> <u>caseworkers</u>. Click the red box at the top right to eliminate the overlay screen.

| Selected Dashboard                           | Worker Name                       |                        |                  |                                            |                         |  |  |  |  |
|----------------------------------------------|-----------------------------------|------------------------|------------------|--------------------------------------------|-------------------------|--|--|--|--|
| Caseload Initial Assessment Out-of-Home Care | My Team                           | My Co                  | unty             | Statewide                                  |                         |  |  |  |  |
|                                              |                                   |                        |                  |                                            | 0                       |  |  |  |  |
|                                              |                                   |                        |                  | (click the red " $\chi$ " to close thi     | is notification window) |  |  |  |  |
| Note:                                        |                                   |                        |                  |                                            |                         |  |  |  |  |
| This view displa                             | ays information on                | discharges for         | r current        | caseworkers only.                          |                         |  |  |  |  |
| The discharged caselo                        | ad associated with                | former casewo          | orkers wi        | ll not appear in this vie                  | w.                      |  |  |  |  |
| For a comp                                   | lete summary of al                | l discharges, p        | lease see        | the OHC Hub.                               |                         |  |  |  |  |
|                                              |                                   |                        |                  |                                            |                         |  |  |  |  |
|                                              |                                   |                        |                  |                                            |                         |  |  |  |  |
|                                              |                                   |                        |                  |                                            |                         |  |  |  |  |
|                                              |                                   |                        |                  |                                            |                         |  |  |  |  |
|                                              |                                   |                        |                  |                                            |                         |  |  |  |  |
|                                              |                                   |                        |                  |                                            |                         |  |  |  |  |
| Department of Children                       | en and Families   Division of Saf | ety and Permanence   B | Jureau of Compli | ance, Research, and Analytics Data updated | 12/27/2019 5:31 AM      |  |  |  |  |

# **Out-of-Home Care Tab - Discharges Icon**

The Discharges tab displays information on the current caseworker's cases who have discharged from OHC within the selected time period.

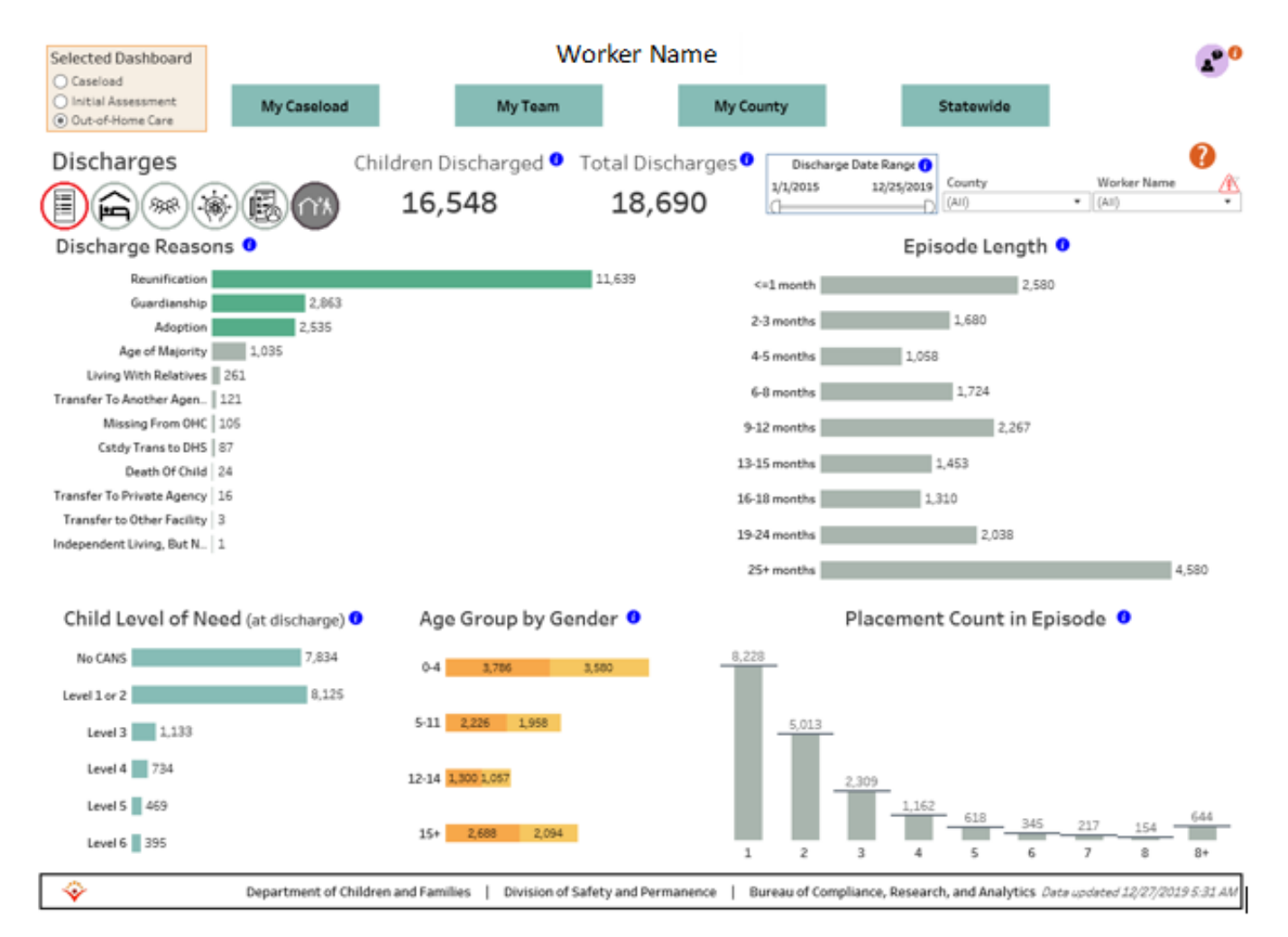